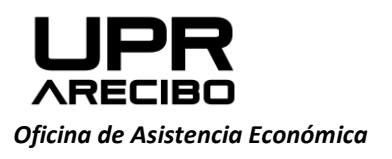

PO Box 4010 Arecibo, PR 00614-4010

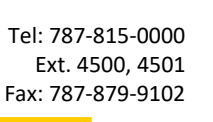

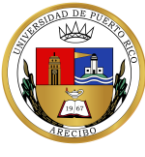

## INSTRUCCIONES PARA COMPLETAR HOJA DE VERIFICACIÓN IV AÑO ACADÉMICO 2021-22

- 1. Acceda al <u>Portal Next</u>. Baje y guarde la Hoja de Verificación para completarla.
- 2. Seleccione el nombre de la Institución del Scroll Bar

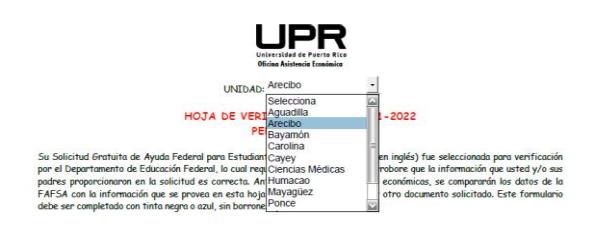

3. Complete todos los encasillados de la Parte 1. Seleccione una de las opciones: Independiente o Dependiente.

| Parte I: Información del estudiante 🗸 Independiente Dependiente |
|-----------------------------------------------------------------|
|-----------------------------------------------------------------|

Al posicionar el cursor en el encasillado que completará se pondrá color azul. Cuando complete el encasillado debe dar TAB hasta posicionarse en el próximo encasillado que completará

| Nombre:                          | _ Inicial: /    | Apellidos:                   |          |          |           |
|----------------------------------|-----------------|------------------------------|----------|----------|-----------|
| Número de estudiante:            | E-mail instituc | ional                        |          |          | @ upr.edu |
| Número de Seguro Social:         | . <u></u>       | Fecha de nacimiento:         | /<br>Mes | //////// | Año       |
| Número de Teléfono Principal: () | Núme            | ro de Teléfono Secundario: ( | )        |          |           |

4. Parte II: La información que se proveerá en esta sección depende del documento que le enviará al Oficial. **Solo los estudiantes que ya completaron su escuela superior pueden completar esta sección**. Tiene que enviar copia del documento que certifique que completó su escuela superior.

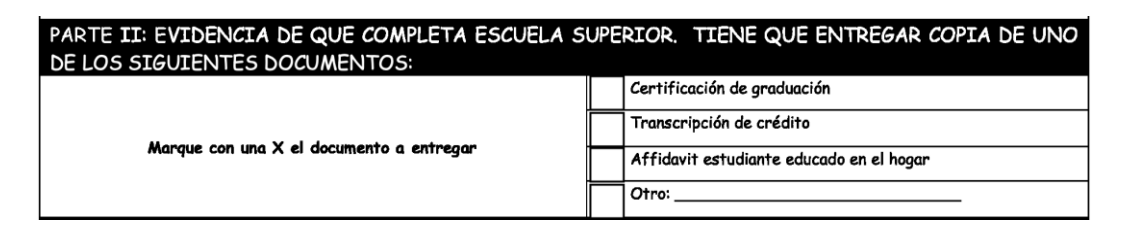

5. Parte III: Tiene que seleccionar el documento de identificación vigente que le enviará a su Oficial. Se aceptarán ID que expiraron después del 1 de marzo de 2020.

| Título del Documento de Identificación | Fecha de ex | piración |   | Número de identificación |
|----------------------------------------|-------------|----------|---|--------------------------|
| Licencia                               | •           |          | • |                          |
| Pasaporte                              | •           | • • •    | • |                          |
| Identificación DTOP                    | •           | - • -    | • |                          |
| Otro:                                  | •           |          | - |                          |

6. Parte IV: Tiene que completar todos los encasillados. Así debe quedar:

| Parte IV: DECLARACIÓN DE PROPÓSITO EDUCATIVO (PARA SER FIRMADO EN PRESENCIA DEL OFICIAL<br>DE ASISTENCIA ECONÓMICA)<br>El estudiante debe comparecer en persona a la Universidad de Puerto Rico en Argendo en verificar su identidad mediante la<br>Numbre de Izatrinuiste deustino Partacendaria<br>presentación de una identificación con fotografía (ID) válida emitida por el gobierno que no haya expirado, como una licencia de conducir,<br>otro tipo de identificación emitida por el estado o pasaporte, entre otros. La institución conservarí una copia de la identificación con<br>fotografía del estudiante en la cual se anotará la fecha en la que se recibió y revisó, y el nombre del funcionario de la institución autorizado<br>a recibir y revisar las identificaciones de los estudiantes.<br>Además, el estudiante debe firmar, en presencia del funcionario de la institución, la Declaración de Propósito Educativo proporcionada a<br>continuación.<br>DECLARACIÓN DE PROPÓSITO EDUCATIVO<br>Certifico que yo.<br>Nembre del anadimente |
|----------------------------------------------------------------------------------------------------|
| El estudiante debe comparecer en persona a la Universidad de Puerto Rico en Arecibo para verificar su identidad mediante la<br>Numbre de Lastitución Educativa Persecundaria presentación de una identificación con fotografía (ID) válida emitida por el gobierno que no hoya expirado, como una licencia de conducir, otro tipo de identificación emitida por el estado o pasaporte, entre otros. La institución conservará una copia de la identificación con fotografía del estudiante en la cual se anotará la fecha en la que se recibió y revisó, y el nombre del funcionario de la institución autorizado a recibir y revisar las identificacións de los estudiantes. Además, el estudiante debe firmar, en presencia del funcionario de la institución, la Declaración de Propósito Educativo proporcionada a continuación. DECLARACIÓN DE PROPÓSITO EDUCATIVO Certifico que yo. Nembre del andemiste                                                                                                    |
| presentación de una identificación con fotografia (ID) válida emitida por el gobierno que no haya expirado, como una licencia de conducir,<br>otro tipo de identificación emitida por el estado o posaporte, entre otros. La institución conservará una copia de la identificación con<br>fotografia del estudiante na cual se anotaria fo fecha en la que se recibió y revisó, y el nombre del funcionario de la institución autorizado<br>a recibir y revisar las identificaciones de los estudiantes.<br>Además, el estudiante debe firmar, en presencia del funcionario de la institución, la Declaración de Propósito Educativo proporcionada a<br>continuación.<br>DECLARACIÓN DE PROPÓSITO EDUCATIVO<br>Certifico que yo.<br>Nembre del etudiente                                                                                                    |
| Además, el estudiante debe firmar, en presencia del funcionario de la institución. la Declaración de Propósito Educativo proporcionada a continuación.                                                                                                    |
| DECLARACIÓN DE PROPÓSITO EDUCATIVO Certifico que yo                                                                                                    |
| Certifico que ya soy el individuo que firma esta Declaración de Propósito Educativo y que                                                                                                    |
| Nombre del estudiante                                                                                                    |
|                                                                                                    |
| la ayuda financiera federal estudiantil que yo pueda recibir, sólo será utilizada para fines educativos y para pagar el costo de asistir a                                                                                                    |
| Universidad de Puerto Rico en Arecibo ran el año académico 2021-2022.                                                                                                    |
| Nombre de Institución Educativa Postaccundaria.                                                                                                    |
| ••••                                                                                                    |
| Nombre del estudiante Fecha                                                                                                    |
|                                                                                                    |
| Número de estudiante                                                                                                    |

7. Parte V: Tiene que marcar una de las opciones.

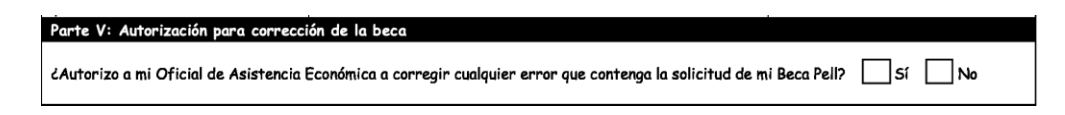

- 8. Guarde el documento.
- 9. Firme la solicitud electrónicamente, o imprima el documento, fírmelo y escanéelo para enviarlo a través de 'upload' en el Portal Next.

| Certifico (Certificamos) que esta solicitud ha sido examinada por mí por (n<br>cierta, correcta y completa. No tengo (Tenemos) objeción a que se investig<br>de Puerto Rico estime pertinente imponerme (imponernos) si se descubrier | osotros) y que según mí (nuestro) mejor información y creencia es<br>ue la misma y acepto (aceptamos) las sanciones que la Universidad<br>a que la misma es fraudulenta. Acuerdo (Acordamos) proporcionar |
|----------------------------------------------------------------------------------------------------|----------------------------------------------------------------------------------------------------|
| toda evidencia sobre los ingresos del año 2019, en caso de ser necesario.                                                                                                    |                                                                                                    |
| Nombre del estudiante:                                                                                                    | Número de estudiante:                                                                                                    |
| Firma del estudiante:                                                                                                    | Fecha:                                                                                                    |
| Firma del Padre/Madre:                                                                                                    | Fecha:                                                                                                    |

"Patrono con igual oportunidad de empleo"